# Sonderdokumentation Micropilot FMR20B, FMR30B

Anwendungspaket Heartbeat Verification HART

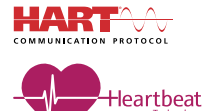

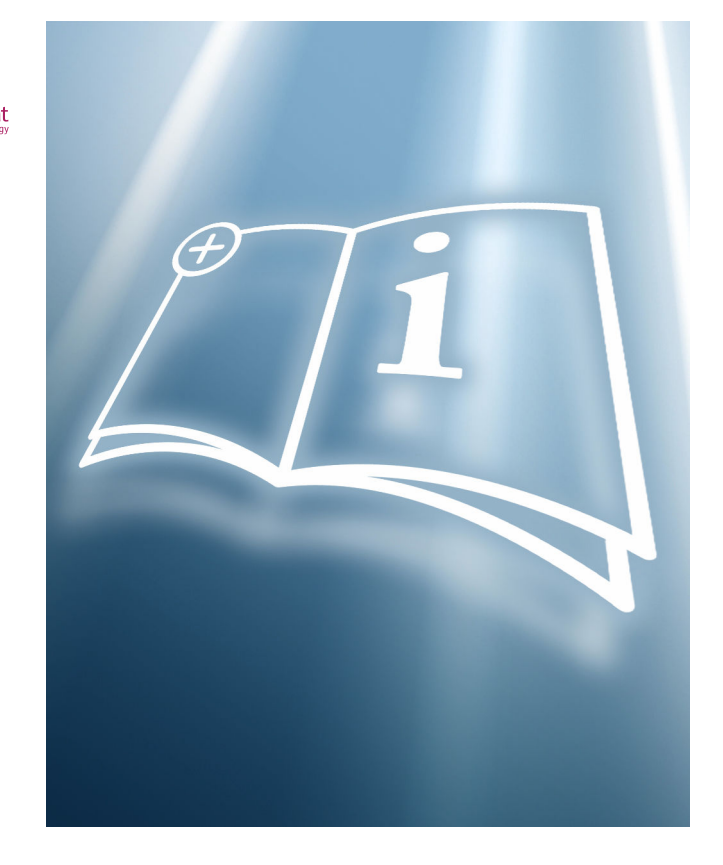

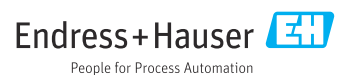

# 1 Hinweise zum Dokument

# 1.1 Dokumentfunktion

Diese Anleitung ist eine Sonderdokumentation und ersetzt nicht die zum Lieferumfang gehörende Betriebsanleitung. Sie ist Teil der Betriebsanleitung und dient als Nachschlagewerk für die Nutzung der im Messgerät integrierten Heartbeat Technology.

# 1.2 Inhalt und Umfang

Diese Dokumentation beinhaltet die Beschreibungen der zusätzlichen Parameter und technischen Daten des Anwendungspakets und detaillierte Erläuterungen zu:

- Anwendungsspezifischen Parametern
- Erweiterten technischen Spezifikationen

# 1.3 Symbole

### 1.3.1 Warnhinweissymbole

#### 🛕 GEFAHR

Dieser Hinweis macht auf eine gefährliche Situation aufmerksam, die, wenn sie nicht vermieden wird, zu Tod oder schwerer Körperverletzung führen wird.

#### **WARNUNG**

Dieser Hinweis macht auf eine gefährliche Situation aufmerksam, die, wenn sie nicht vermieden wird, zu Tod oder schwerer Körperverletzung führen kann.

#### **A** VORSICHT

Dieser Hinweis macht auf eine gefährliche Situation aufmerksam, die, wenn sie nicht vermieden wird, zu leichter oder mittelschwerer Körperverletzung führen kann.

#### HINWEIS

Dieser Hinweis enthält Informationen zu Vorgehensweisen und weiterführenden Sachverhalten, die keine Körperverletzung nach sich ziehen.

### 1.3.2 Symbole für Informationstypen und Grafiken

# 🚹 Tipp

Kennzeichnet zusätzliche Informationen

- 🗎 Verweis auf ein anderes Kapitel
- 1., 2., 3. Handlungsschritte
- **1, 2, 3, ...** Positionsnummern

Bluetooth Datenübertragung zwischen Geräten über kurze Distanz via Funktechnik.

# 1.4 Dokumentation

Eine Übersicht zum Umfang der zugehörigen Technischen Dokumentation bieten:

- Device Viewer (www.endress.com/deviceviewer): Seriennummer vom Typenschild eingeben
- *Endress+Hauser Operations App*: Seriennummer vom Typenschild eingeben oder Matrixcode auf dem Typenschild einscannen

# 1.5 Eingetragene Marken

### HART®

Eingetragene Marke der FieldComm Group, Austin, Texas, USA

### Bluetooth®

Die *Bluetooth®*-Wortmarke und -Logos sind eingetragene Marken von Bluetooth SIG. Inc. und jegliche Verwendung solcher Marken durch Endress+Hauser erfolgt unter Lizenz. Andere Marken und Handelsnamen sind die ihrer jeweiligen Eigentümer.

# 2 Produktmerkmale und Verfügbarkeit

# 2.1 Produktmerkmale

Das Anwendungspaket Heartbeat Verification bietet Diagnosefunktionalität durch kontinuierliche Selbstüberwachung sowie die In-situ-Verifizierung von Geräten in der Anwendung.

Der durch diese Diagnose- und Verifizierungstests erreichte Testumfang wird durch den Begriff **Testabdeckung** (englisch: Total Test Coverage, kurz: TTC) ausgedrückt. Die TTC wird durch folgende Formel für zufällige Fehler berechnet (Berechnung basiert auf FMEDA gemäß IEC 61508):

 $TTC = (\lambda_{TOT} - \lambda_{du}) / \lambda_{TOT}$ 

 $\lambda_{TOT}$ : Rate aller theoretisch möglichen Fehler

 $\lambda_{du}$ : Rate der unerkannten gefährlichen Fehler

Die unerkannten gefährlichen Fehler werden von der Gerätediagnose nicht erfasst. Wenn diese Fehler eintreten, können sie den ausgegebenen Messwert verfälschen oder die Messwertausgabe unterbrechen.

Heartbeat Technology bestätigt die Gerätefunktion innerhalb der spezifizierten Messtoleranz mit einer definierten TTC.

### Die TTC beträgt mindestens 95 %.

Der aktuelle Wert für die TTC ist von der Einstellung und Integration des Messgeräts abhängig. Dieser wird unter folgenden Rahmenbedingungen ermittelt:

- Integration des Messgeräts für Messwertausgabe via 4 ... 20 mA HART-Ausgang
- Parameter Simulation Option Aus
- Parameter Fehlerverhalten Stromausgang auf Option Min. oder Option Max. eingestellt und Auswertegerät erkennt beide Alarme
- Einstellungen für das Diagnoseverhalten entsprechend Werkseinstellungen

# 2.2 Verfügbarkeit

Das Anwendungspaket Heartbeat Verification kann entweder zusammen mit dem Gerät oder nachträglich über den Bestellcode XM35ACL bestellt werden. Weitere Informationen zum betreffenden Bestellcode sind über die Webseite <u>www.endress.com</u> oder bei einer Endress+Hauser Vertriebszentrale erhältlich.

Die Verfügbarkeit des Anwendungspakets kann wie folgt überprüft werden:

- Bestellcode (Order code) mit Aufschlüsselung der Gerätemerkmale auf dem Lieferschein
- Im Web mit dem Device Viewer: Seriennummer vom Typenschild eingeben und prüfen, ob das Bestellmerkmal angezeigt wird
- Im Bedienmenü: Es wird angezeigt, ob das Anwendungspaket aktiviert ist Navigation: System → Software Konfiguration → Software-Optionsübersicht

# 2.2.1 Freischaltcode

Bei nachträglicher Bestellung wird ein Umbausatz geliefert, welcher unter anderem ein Anhängeschild mit geänderten Gerätedaten und einen Freischaltcode enthält.

Freischaltcode im Bedienmenü eingeben: Navigation: System  $\rightarrow$  Software Konfiguration  $\rightarrow$  SW-Option aktivieren

# 2.2.2 Zugriff

Heartbeat Technology ist mit allen Systemintegrationsoptionen nutzbar. Für den Zugriff auf die im Gerät gespeicherten Daten sind Schnittstellen mit digitaler Kommunikation erforderlich. Die Geschwindigkeit der Datenübertragung wird von der Art der Kommunikationsschnittstelle bestimmt.

# 3 Systemintegration

Die Funktionen von Heartbeat Technology sind über die digitalen Schnittstellen verfügbar, sie können sowohl über ein Asset Management System wie auch über die Automatisierungsinfrastruktur (z. B. SPS) genutzt werden.

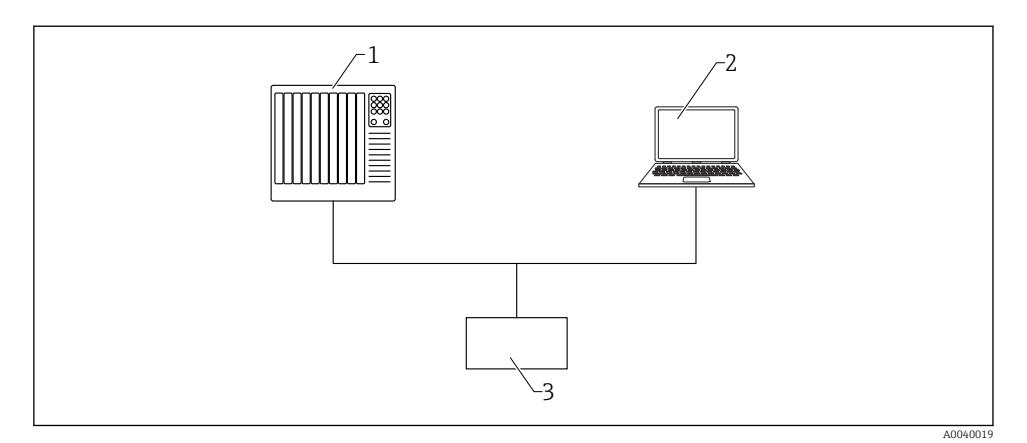

1 SPS/PLC

- 2 Asset Management System
- 3 Gerät

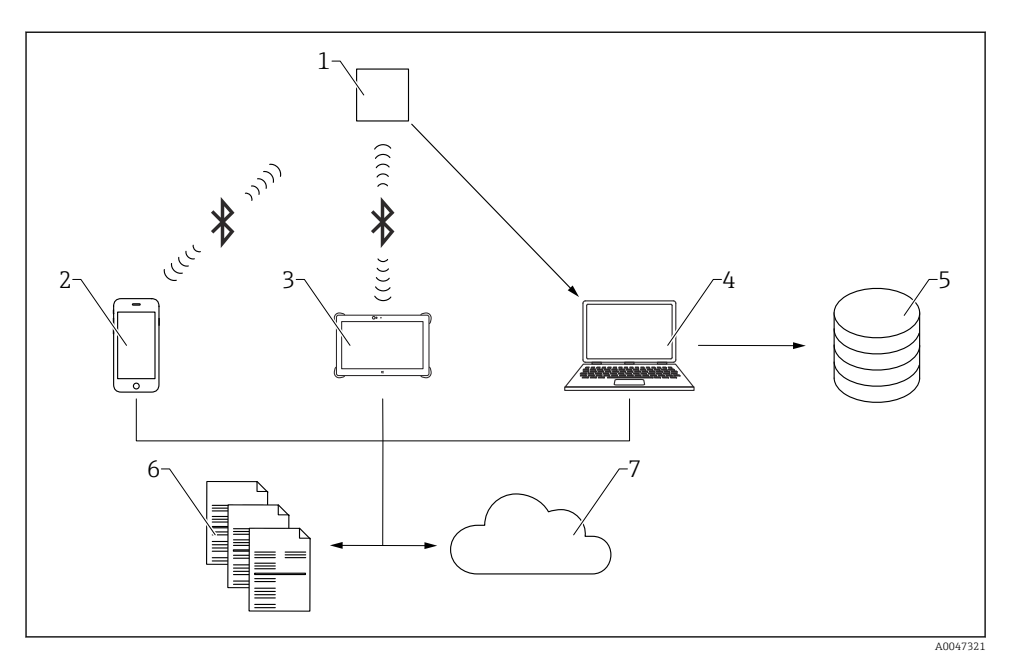

1 Gerät

- 2 Mobile End-Geräte mit SmartBlue-App
- 3 Field Xpert
- 4 DTM-basierte Tools, z. B. FieldCare, DeviceCare ...
- 5 Datenarchiv
- 6 Verifizierungsbericht
- 7 Netilion Library

Heartbeat Verification über eine der folgenden Schnittstellen ausführen:

- Systemintegrationsschnittstelle eines übergeordneten Systems
- Vor-Ort-Anzeige (nur FMR30B)
- Bluetooth (optional)

Der externe Zugriff auf das Gerät zum Start einer Verifizierung und zur Signalisierung des Ergebnisses (Option **Bestanden** oder Option **Nicht bestanden**) muss mittels Systemintegrationsschnittstelle von einem übergeordneten System erfolgen. Der Start über ein externes Statussignal und die Signalisierung der Ergebnisse via Statusausgang an ein übergeordnetes System sind nicht möglich.

Die Detailergebnisse der Verifizierung werden im Gerät gespeichert und in Form eines Verifizierungsberichts bereitgestellt. Das jeweils letzte Ergebnis wird im Gerät gespeichert.

Verifizierungsberichte können mit Hilfe der Plant Asset Management Software FieldCare, DeviceCare oder der SmartBlue-App und FieldXpert erstellt werden.

# 3.1 Datenaustausch durch den Anwender (Asset Management System)

#### **Heartbeat Verification**

- Start der Verifizierung
- Auslesen, Archivieren und Dokumentieren der Verifizierungsergebnisse inklusive Detailergebnisse

# 3.2 Datenmanagement

Das Ergebnis einer Verifizierung wird als nicht flüchtiger Parametersatz im Messgerätespeicher abgelegt. Frühere Daten werden durch neue Verifizierungsergebnisse überschrieben, es wird immer nur das letzte Ergebnis gespeichert.

### 3.2.1 Verifizierungsbericht

### Verifizierungsbericht drucken

Der Verifizierungsbericht wird als PDF-Format ausgegeben.

Yoraussetzung: Es wurde bereits eine Verifizierung durchgeführt.

### 3.2.2 Datei-Management

### **Netilion Library**

Mit der Netilion Library (www.netilion.endress.com) lassen sich Heartbeat Verifizierungsberichte in Netilion abspeichern. Der Upload kann per Notebook, Smartphone oder Field Xpert Tablet erfolgen.

Die Verifizierungsberichte sind dann:

- Online
- Ihrem digitalen Zwilling automatisch zugeordnet
- Einfacher zu finden
- Immer griffbereit

# 4 Heartbeat Verification

Heartbeat Verification wird auf Anforderung durchgeführt und ergänzt die permanent durchgeführte Selbstüberwachung mit weiteren Überprüfungen. Während der Verifizierung wird überprüft, ob die Komponenten des Geräts die Werksspezifikation einhalten. In den Tests sind sowohl der Messaufnehmer wie auch die Elektronikmodule mit einbezogen.

Heartbeat Verification bestätigt auf Anforderung die Gerätefunktion innerhalb der spezifizierten Messtoleranz mit einer Testabdeckung TTC (Total Test Coverage) in Prozent.

Heartbeat Verification erfüllt die Anforderungen zur messtechnischen Rückführbarkeit gemäß ISO 9001:2015 Abschnitt 7.1.5.2.

Das Heartbeat Verification Testergebnis **Bestanden** bestätigt, dass z. B. die Füllstandgenauigkeit  $\pm 2 \text{ mm}$  (0,08 in) unter Referenzbedingungen innerhalb des Messbereichs von 6600 mm (260 in) mit einer spezifizierten TTC von > 95 % beträgt.

Die Verifizierung liefert das Ergebnis **Bestanden** oder **Nicht bestanden**. Die Verifizierungsdaten werden im Gerät nach dem FIFO-Verfahren (First In – First Out) gespeichert und optional mit der Asset Management Software FieldCare auf einem PC oder in der Netilion Library archiviert. Um eine rückverfolgbare Dokumentation der Verifizierungsergebnisse zu gewährleisten, wird auf Basis dieser Daten automatisiert ein Verifizierungsbericht generiert.

Es besteht die Möglichkeit, Referenzangaben zu Betreiber und Anlagenteil manuell zu erfassen. Diese Referenzangaben erscheinen auf dem Verifizierungsbericht.

# 4.1 Geräteverhalten und Interpretation

# Ergebnis: Bestanden

Alle Testergebnisse liegen innerhalb der Spezifikation.

- Ergebnis: Nicht bestanden
   Ein oder mehrere Testergebnisse liegen Außerhalb der Spezifikation (S).
- **Empfehlungen bei einer Verifizierung mit dem Ergebnis: Nicht bestanden** Wenn eine Verifizierung als Ergebnis **Nicht bestanden** liefert, die Verifizierung wiederholen. Folgende Maßnahmen hierbei berücksichtigen:
  - Definierte und stabile Prozessbedingungen schaffen, um einen prozessbedingten Einfluss weitestgehend auszuschließen
  - Aktuell vorliegende Prozessbedingungen mit denen der vorangegangenen Verifizierung vergleichen, um etwaige Abweichungen zu identifizieren
  - Abhilfemaßnahmen auf Basis der Diagnoseinformation des Geräts ergreifen

Mithilfe der Identifikation der Testgruppe, die die Verifizierung **Nicht bestanden** hat, kann die Fehlerursache eingegrenzt werden.

🕘 Der Messbetrieb wird während der gesamten Heartbeat Verification fortgesetzt.

# 4.2 Verifizierung

# Verifizierung durchführen:

- Navigation: Benutzerführung → Heartbeat Technology → Heartbeat Verification
   → Heartbeat Einstellung → Heartbeat Verification
- 2. Option Verifizierung starten auswählen.

### Status anzeigen:

▶ Navigation: Diagnose  $\rightarrow$  Heartbeat Technology  $\rightarrow$  Heartbeat Verification  $\rightarrow$  Status

# Ergebnis anzeigen:

► Navigation: Benutzerführung → Heartbeat Technology → Heartbeat Verification → Verifizierungsergebnis

# 4.3 Verifizierungsergebnisse

Zugriff auf die Verifizierungsergebnisse über:

- SmartBlue-App
- DTM-basierte Tools (z. B. FieldCare oder DeviceCare)
- Field Xpert

# 4.3.1 Klassifizierung der Ergebnisse

### Einzelergebnis:

# Nicht bestanden

Mindestens eine Einzelprüfung innerhalb der Testgruppe lag **Außerhalb der Spezifikation** (S).

# Bestanden

Alle Einzelprüfungen innerhalb der Testgruppe lagen innerhalb der Spezifikation. Das Ergebnis ist auch dann **Bestanden**, wenn das Ergebnis eines einzelnen Tests ungeprüft oder **Nicht ausgeführt** und aller anderen **Bestanden** ist.

### Nicht ausgeführt

Für diese Testgruppe wurde keine Prüfung durchgeführt. Zum Beispiel, weil dieser Parameter bei der aktuellen Gerätekonfiguration nicht verfügbar oder aktiviert ist.

### Gesamtergebnis:

Nicht bestanden

Mindestens eine Testgruppe hatte Nicht bestanden.

Bestanden

Alle verifizierten Testgruppen lagen innerhalb der Spezifikation.

Das Gesamtergebnis ist auch dann **Bestanden**, wenn das Ergebnis einzelner Testgruppen **Nicht ausgeführt** und aller anderen **Bestanden** ist.

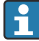

Heartbeat Verification bestätigt auf Anforderung die Gerätefunktion innerhalb der spezifizierten Messtoleranz mit einer Testabdeckung TTC in Prozent.

# 4.4 Verifizierungsbericht

Die Ergebnisse der Verifizierung lassen sich via DTM-basierten Tools, SmartBlue-App oder FieldXpert in einem Verifizierungsbericht dokumentieren. Da die Verifizierungsergebnisse mit der Betriebszeit automatisch und eindeutig gekennzeichnet sind, eignen sie sich für eine rückverfolgbare Dokumentation der Verifizierung von Geräten.

Auf jeder Berichtsseite/Abschnitt werden folgende Angaben zur eindeutigen Identifizierung angegeben:

- Seriennummer
- Messstellenkennzeichnung
- Betriebszeit (Verifizierung)

### 4.4.1 Verifizierungsbericht, Abschnitt 1

Identifikation der Messstelle, Darstellung des Gesamt-Verifizierungsergebnisses und Bestätigung der Ausführung:

### Geräteinformationen

Information zum Einsatzort, Messstellenkennzeichnung, Gerätename, Bestellcode, Firmware-Version, Hardware-Version

• Kalibration / Konfiguration Informationen zur Gerätekonfiguration wie Abgleich Leer, Abgleich Voll, Medientyp, Mediengruppe, CRC Gerätekonfiguration, CRC Linearisierungstabelle

# Verifizierungsinformationen

Betriebszeit (Verifizierung) und Verification ID zur eindeutigen Zuordnung der Verifizierungsergebnisse im Sinne einer rückverfolgbaren Dokumentation der Verifizierung

#### Verifizierungsergebnis

Gesamtergebnis der Verifizierung ist **Bestanden**, wenn sämtliche Teilergebnisse **Bestanden** sind

#### 4.4.2 Verifizierungsbericht, Abschnitt 2

Aussagen zu den Teilergebnissen nachfolgender Testgruppen:

- Geräte- und Verifizierungsinformationen
- Testgruppen
  - Voraussetzungen f
    ür Verifizierung
  - Mainboardmodul
  - Sensormodul

### 4.4.3 Verifizierungsbericht, Abschnitt 3

Details mit Werten zu den einzelnen Tests von Abschnitt 2.

#### 4.4.4 Verifizierungsbericht, Abschnitt 4

Weitere Daten und Informationen, die zur Bewertung der Messergebnisse oder Beurteilung der Prozessbedingungen beitragen können:

- Prozessbedingung (zum Zeitpunkt der Verifizierung)
- Gerätehistorie
- Sensor-Historie

# 4.5 Prüfkriterien für die Testobjekte

### 4.5.1 Voraussetzungen für Verifizierung

#### Systemzustand

Prüfung auf aktive Messgerätefehler des Diagnoseverhaltens "Alarm". Wird ein Messgerätefehler erkannt, wird die Verifizierung zwar durchgeführt, führt aber immer zu dem Gesamtergebnis "Nicht bestanden".

#### 4.5.2 Mainboardmodul

#### Klemmenspannung

Prüfung, ob die Spannung an den Versorgungsklemmen innerhalb der spezifizierten Grenzen liegt. Überschreiten der maximalen Klemmenspannung kann das Gerät beschädigen. Ist die Versorgungsspannung dauerhaft im maximalen Bereich, kann sich die Lebensdauer des Geräts reduzieren. Bei Unterschreiten der minimalen Klemmenspannung kann das Gerät ausfallen.

#### Klemmenspannungswert

Die aktuell anliegende Klemmenspannung wird gemessen und mit den Grenzwerten (Minimale Klemmenspannung und Maximale Klemmenspannung) verglichen. Grenzwerte: 12 ... 30 V

#### Ausgangsstrom

Der Ausgangsstrom wird dauerhaft zurückgelesen und mit dem eingestellten Strom entsprechend dem Messwerts verglichen.

#### Stromabweichung

Prüft, ob der vom Gerät eingestellte Strom mit dem zurückgelesenen Ausgangsstrom übereinstimmt.

Grenzwerte: -0,5 ... +0,5 mA

#### Software Integrität

Prüft, ob die Funktionsblöcke der Software in der richtigen Reihenfolge ausgeführt werden. Überprüft, ob gewisse Events aktuell anliegen z. B. wird im Mainboard das Hochzählen des Sequenzzählers mit jedem neuen Messwert im Sensormodul überprüft. Ist dies nicht der Fall, wird **Nicht bestanden** ausgegeben.

#### **RAM-Prüfung**

Prüft die korrekte Funktion des RAM-Speichers (Random Access Memory). Sollte eine RAM-Zelle defekt sein, wird dies durch den zurückgelesenen Wert der RAM-Zelle detektiert und **Nicht bestanden** ausgegeben.

#### **ROM-Prüfung**

Prüft die korrekte Funktion des ROM-Speichers (Read-Only-Memory). Sollte die Checksumme des überprüften Programmcode-Bereichs nicht passen, wird **Nicht bestanden** ausgegeben.

#### 4.5.3 Sensormodul

#### Signalqualität

Zur Bewertung wird die Relative Echoamplitude herangezogen.

#### Parameter "Signalqualität"

Zeigt die Qualität des ausgewerteten Füllstandsignals.

- Stark (>10 dB)
- Mittel (≤10 dB)
- Schwach ( $\leq 5 \text{ dB}$ )
- Kein Signal (0 dB)

### Parameter "Relative Echoamplitude"

Zeigt die relative Amplitude (d.h. den Abstand zur Auswertungskurve) des ausgewerteten Füllstandsignals.

### Radargenauigkeitsindex (RAI)

Der Radargenauigkeitsindex (RAI) bewertet die Micropilot-Referenzgenauigkeit. Basis der Prüfmethode zur Ermittlung des RAI ist die Erzeugung eines Testsignals über den Hochfrequenzoszillator und dessen Messung über den Sample-Oszillator.

#### Parameter "Radargenauigkeitsindex (RAI)"

Der Radargenauigkeitsindex (RAI) [ppm] wird als relative Abweichung zweier RAI-Messungen ausgegeben:

- Rückführbare Messung, welche während der Produktion im Rahmen des Geräteabgleichs durchgeführt wurde
- Messung, welche in der Anwendung im Rahmen der Heartbeat Verification durchgeführt wird

Unter- bzw. überschreitet die relative RAI-Abweichung die Grenzwerte, wird Option **Nicht** bestanden ausgegeben.

Grenzwerte: -200 ... +200 ppm

#### Takt und Analogpfad

Zur Gewährleistung einer korrekten Messung wird ein Prüfsignal erzeugt und über den normalen Messpfad ausgewertet (Frequenz und Amplitude).

#### Parameter "Referenzechofrequenz"

Frequenz des Prüfsignals wird ausgewertet und mit den Grenzwerten verglichen Grenzwerte: 990000 ... 1010000 Hz

#### Parameter "Referenzechoamplitude"

Amplitude des Prüfsignals wird ausgewertet und mit den Grenzwerten verglichen Grenzwerte: Gerätespezifisch

### ZF-Signal

Die Überprüfung des Zwischenfrequenz-Signals (ZF-Signal) stellt die korrekte Funktion der Sensorelektronik und dessen Signalpfad sicher. Der zulässige Bereich wird durch Grenzwerte der Amplitude und Amplitudenhub festgelegt.

# Parameter "Maximalwert ZF-Amplitude"

Gemessener Maximalwert der ZF-Amplitude Grenzwerte: max. 65525 digits

# Parameter "Minimalwert ZF-Amplitude"

Gemessener Minimalwert der ZF-Amplitude Grenzwerte: mind. 10 digits

### Parameter "ZF-Amplitude Spanne"

Amplitudenhub; Differenz aus Maximalwert ZF-Amplitude und Minimalwert ZF-Amplitude Grenzwerte: mind. 10 digits

#### Sensorintegrität

Prüft die Funktion des Sensors (kein Ereignis aktiv).

#### Energiegrenzen

Prüft, ob die Energiezustände innerhalb der Grenzen sind.

#### Energieüberwachung

Prüft die Energie-Balance am Sensor.

#### Parameter "Energiespeicherkapazität"

Prüft, ob Messkondensatoren in gültigem Bereich liegen. Grenzwert: 500 ... 3000  $\mu F$ 

#### Parameter "Radarsignal-Eingangsstärke"

Prüft Eingangsleistung im Sensormodul Grenzwert: >8 mW

#### Parameter "Energieverbrauch der Messung"

Prüft, ob der Energieverbrauch des Sensormoduls im gültigen Bereich liegt Grenzwert: 1 ... 20 mWs

#### Sensormodul Spannung

Prüft die Versorgungspannungen.

#### Parameter "Wert für Spannungsversorgung 1,8 V"

Versorgungsspannung für den Logikanteil des Sensormoduls (Prozessor, Speicher) Grenzwert:  $1,71\ldots\,1,95$  V

#### Parameter "Wert für Spannungsversorgung DCS"

Versorgungsspannung, die vom Mainboard zum Sensormodul übertragen wird Grenzwert: 6 ... 20 V

#### **RAM-Prüfung**

Prüft die korrekte Funktion des RAM-Speichers (Random Access Memory). Sollte eine RAM-Zelle defekt sein, wird dies durch den zurückgelesenen Wert der RAM-Zelle detektiert und **Nicht bestanden** ausgegeben.

#### **ROM-Prüfung**

Prüft die korrekte Funktion des ROM-Speichers (Read-Only-Memory). Sollte die Checksumme des überprüften Programmcode-Bereichs nicht passen, wird **Nicht bestanden** ausgegeben.

# 4.6 Weitere Verifizierungsinformationen

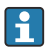

Bei nachfolgenden Parametern handelt es sich lediglich um Informationswerte, es findet keine Beurteilung gemäß **Bestanden/Nicht bestanden** statt.

### 4.6.1 Prozessbedingungen zum Zeitpunkt der Verifizierung

# Parameter "Signalqualität"

Mögliche Ursachen für eine schlechte Signalqualität sind EMV Einflüsse, ein defektes Gerät am selben Bus, schlechte Kontakte, ein falsch dimensionierter Widerstand EMV-Einflüsse

# Parameter "Elektroniktemperatur"

Aktuelle Elektroniktemperatur sowie erlaubte Minimale/Maximale-Werte

# Parameter "Sensortemperatur"

Aktuelle Sensortemperatur sowie erlaubte Minimale/Maximale-Werte

# Parameter "Füllstand linearisiert"

Zeigt linearisierten Füllstand

# Parameter "Absolute Echoamplitude"

Zeigt die absolute Amplitude des ausgewerteten Füllstandsignals.

# Parameter "Relative Echoamplitude"

Zeigt die relative Amplitude (d.h. den Abstand zur Auswertungskurve) des ausgewerteten Füllstandsignals.

# 4.6.2 Gerätehistorie

# Klemmenspannungswert

Zeigt aktuelle Klemmenspannung, die am Ausgang anliegt. Inklusive der seit dem letzten Rücksetzen erreichten Minimale/Maximale-Werte.

# Elektroniktemperatur

Zeigt die aktuelle Temperatur der Hauptelektronik an. Inklusive der seit dem letzten Rücksetzen erreichten Minimale/Maximale-Werte.

# Parameter "Sensortemperatur"

Zeigt die aktuelle Temperatur der Sensorelektronik an. Inklusive der seit dem letzten Rücksetzen erreichten Minimale/Maximale-Werte.

# Parameter "Zeit min. Sensortemperatur"

Zeitpunkt des Betriebsstundenzählers, zu dem die Minimale Sensortemperatur erreicht wurde

Parameter "Zeit max. Sensortemperatur"

Zeitpunkt des Betriebsstundenzählers, zu dem die Maximale Sensortemperatur erreicht wurde

# 4.6.3 Sensor-Historie

# Parameter "Max. Befüllgeschwindigkeit"

Zeigt maximale seit dem letzten Rücksetzen erreichte Befüllgeschwindigkeit; dient zur Detektion möglicher Messwertspitzen

# Parameter "Max. Entleergeschwindigkeit"

Zeigt maximale seit dem letzten Rücksetzen erreichte Entleergeschwindigkeit; dient zur Detektion möglicher Messwertspitzen

# Parameter "Füllstand linearisiert"

Zeigt den linearisierten Füllstand an. Inklusive der seit dem letzten Rücksetzen erreichten Minimale/Maximale-Werte.

#### Parameter "Zeit min. Füllstand"

Zeitpunkt des Betriebsstundenzählers, zu dem der Min. Füllstand erreicht wurde. Hilft, die aufgezeichnete Messwertspitze dem Prozessverlauf zuzuordnen

#### Parameter "Zeit max. Füllstand"

Zeitpunkt des Betriebsstundenzählers, zu dem der Max. Füllstand erreicht wurde. Hilft, die aufgezeichnete Messwertspitze dem Prozessverlauf zuzuordnen

#### Parameter "Zähler Unterfüllung"

Anzahl der Unterschreitungen von Füllständen kleiner 0%

### Parameter "Zähler Überfüllung"

Anzahl der Überschreitungen von Füllständen größer 100%

#### Parameter "Einschaltvorgänge"

Anzahl der Einschaltvorgänge des Gerätes

# 4.7 Assistent Sicherheitsmodus

Mit diesem Assistenten kann das Gerät via Software schreibgeschützt werden. Im Assistenten müssen die sicherheitsrelevanten Parameter bestätigt werden.

- 1. Unter Vorbereitung "7452" als Verriegelungscode eingeben.
- 2. Assistent Schritt für Schritt durchführen.
- 3. "7452" als Verriegelungscode eingeben.

Der aktuelle Parameter **CRC Gerätekonfiguration** wird am Ende des Assistenten gespeichert und das Gerät verriegelt. Der Parameter **CRC Gerätekonfiguration** ist eindeutig und wird aus den aktuellen sicherheitsrelevanten Parametereinstellungen gebildet.

Wird ein Gerät entriegelt und wieder verriegelt, wird der aktuelle Parameter **CRC Gerätekon**figuration mit dem Parameter **Gespeicherte CRC Gerätekonfiguration** verglichen. Gibt es keine Abweichung, wird das Gerät sofort verriegelt. Gibt es eine Abweichung, müssen die sicherheitsrelevanten Parametereinstellungen erneut bestätigt werden.

# 4.8 Heartbeat Technology in Schutzeinrichtungen

Die Verifizierung (Heartbeat Verification) ermöglicht die Dokumentation der aktuellen Gerätediagnose oder des Gerätestatus als Prüfnachweis.

- Dies unterstützt die Dokumentation von Wiederholungsprüfungen gemäß IEC 61511-1, Kapitel 16.3.3, "Dokumentation der Wiederholungsprüfungen und Inspektionen".
- Die Verifizierung basiert auf automatisch ausgeführten gerätespezifischen Pr
  üfabl
  äufen. Aus sicherheitstechnischen Gesichtspunkten kann die Verifizierung die Wiederholungspr
  üfung eines Sensors nicht ersetzen, da zuf
  ällige Fehler in der Regel nicht erkannt werden.
- Dennoch kann die Verifizierung als Schritt in einem Prüftest-Szenario gemäß NA 106 als flexibler Prüftest sinnvoll angewendet werden.
- Der Verifizierungsbericht ist als eine Ergänzung zum Bericht der Wiederholungsprüfung zu sehen.

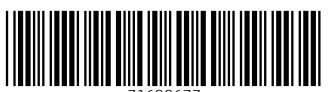

71690677

# www.addresses.endress.com

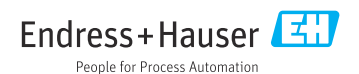